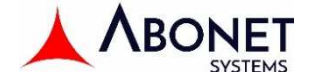

# UTWÓRZ ZAMÓWIENIE – INSTRUKCJA

| Vinicial Context Function Fornice               | ABON                          |
|-------------------------------------------------|-------------------------------|
| 717                                             | Sys                           |
| 🖌 Apteka 1                                      | 03 lutego 2022 12:05:02       |
| 🗸 Apteka 2                                      | 03 lutego 2022 11:04:30       |
| 🖌 Apteka 3                                      | 03 lutego 2022 13:39:32       |
| 🖌 Apteka 4                                      | 03 lutego 2022 13:03:08       |
| 🖌 Farmacol                                      | 01 lutego 2022 07:05:02       |
| 🖌 Neuca Torfarm Toruń                           | 21 kwietnia 2021 01:45:42     |
| ✓ PGF                                           | 26 stycznia 2022 04:26:38     |
| Wczytaj z <u>a</u> mówienie w Utwórz zamówienie | Koniec pracy <u>D</u> alej >> |

Wybierz opcję **UTWÓRZ ZAMÓWIENIE**, zamiast dotychczas używanej WCZYTAJ ZAMÓWIENIE i przygotuj szybko listę towarów do analizy w bieżącym zamówieniu

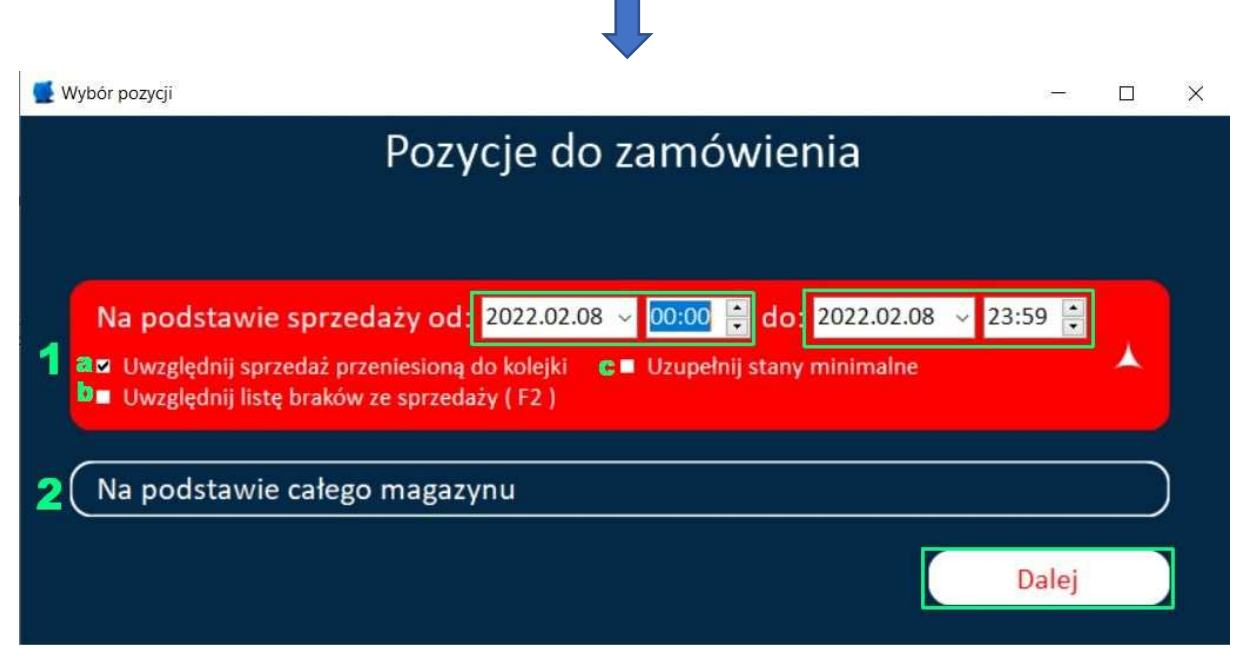

- 1. Określ z jakiego okresu sprzedaży towary mają zostać przeanalizowane pod kątem ewentualnego zamówienia do apteki
  - a. 🗹 zaznacz jeśli chcesz do listy sprzedanych towarów dopisać sprzedaż z kolejki KS
  - b. ☑ zaznacz jeśli chcesz do listy sprzedanych towarów dopisać pozycje zaznaczone przez F2 podczas ekspedycji w KS
- 2. Wybierz *Na podstawie całego magazynu* jeśli do zamówienia ma zostać przeanalizowany cały magazyn apteki.

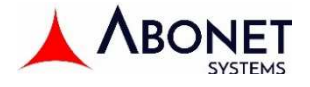

#### Zapoznaj się z głównym oknem programu:

| Kies                                                     | 🖌 Kieszeń 5 — 🗆 🗙                                                                                                 |               |             |         |          |          |                                        |  |
|----------------------------------------------------------|----------------------------------------------------------------------------------------------------|---------------|-------------|---------|----------|----------|----------------------------------------|--|
| Po:                                                      | rycje zerowe 🗧 Lista braków ze sprzedaży 🔳 Zamawiane u prod                                                       | ucenta 🔲 🛛    | Wyłączone z | analizy | -5       |          | 🗹 Wykres dziennej sprze 🧽 🛛            |  |
|                                                          | ■ Widok szczegółowy 🕠 🕍                                                                                           |               |             |         |          |          |                                        |  |
| Towary sprz. 2022-02-08 00:00:00 - 2022-02-08 23:59:00 d |                                                                                                    |               |             |         |          |          | Sugerowana ilość zam: 1                |  |
| L.P.                                                     | Nazwa 🛆                                                                                                    | llość zam. 🗧  | Sprzedanc   | Magazyn | Cena zak |          |                                        |  |
| 4                                                        | M IGłA 0.7 X 30MM X 1SZT ZARYS                                                                                    | 11            | 1           | 4       | 0,03     |          | Sprz. dzienna: 10.11.2021 - 08.02.2022 |  |
| 5                                                        | M ReKAWICE NITRYLOWE M X 1SZT Z                                                                                   | 38            | 1           | 2       | 0,34     |          | Miesiac oddzielnym kolorem             |  |
| 6                                                        | M STRZYKAWKA 20ML X 1SZT                                                                                          | 4             | 2           | 1       | 0,23     |          | ACIDUM FOLICUM RICHTER 15MG X 30TABL   |  |
| 7                                                        | NO-SPA MAX 80MG X 20TABL.                                                                                         | 5             | 2           | 1       | 12,48    |          | 08.02.2022                             |  |
| 8                                                        | *XANAX 1MG X 30TABL                                                                                               | 2             | 7           | 0       | 39,26    |          | 00.02.2022                             |  |
| 9                                                        | MASTODYNON X 60TABL.                                                                                              | 1             | 3           | 1       | 41,48    |          | 07.02.2022                             |  |
| 10                                                       | PURETHAL POJEDYN.ALERG.(BRZOZA) MELISSA!                                                                          | 1             | 1           | 1       | 208,53   |          | 04.02.2022                             |  |
| 11                                                       | ROZEX KREM 7,5 MG/G 30G (TUBA)                                                                                    | 2             | 1           | 0       | 33,16    |          | 20.01.2022                             |  |
| 12                                                       | ATENOLOL SANOFI 25MG X 60TABL.                                                                                    | 0             | 1           | 0       | 4,81     |          |                                        |  |
| 13                                                       | CALCIUM DUO ALERGO+ KWERC X 20TABL                                                                                | 0             | - 1         | 0       | 2,4      |          | 14.01.2022                             |  |
| 14                                                       | CARDILOPIN 2,5MG X 30TABL.                                                                                        | 0             | 1           | 0       | 3,99     |          | 31.12.2021                             |  |
| 15                                                       | DUREX EXTRA SAFE X 12SZT                                                                                          | 0             | 0,29        | 0,71    | 23,49    |          | 30,12,2021                             |  |
| 16                                                       | ERAZABAN 10% KREM 0,1 G/G 2G                                                                                      | 0             | 1           | 0       | 22,8     |          |                                        |  |
| 17                                                       | GALVENOX 500MG X 30KAPS DZIEL Z 60                                                                                | 0             | 0,04        | 0,85    | 15,26    |          | 28.12.2021                             |  |
| 18                                                       | IBUPROM MAX 400 MG X 48 TABL.                                                                                     | 0             | 1           | 0       | 19,43    |          | 13.12.2021                             |  |
| 19                                                       | LUCETAM 0,8G 30TABL.                                                                                              | 0             | 1           | -       | 15,03    |          | 19.11.2021                             |  |
| 20                                                       | NOVOXIDYL TONIK 75 ML                                                                                             | 0             | -           | 0       | 0        |          | 10 11 2021                             |  |
| 21                                                       | V OPASKA DZIANA 15CM X 4M 1SZT                                                                                    | 1             | 8           | 6       | 0,87     |          |                                        |  |
| 22                                                       | ACIDUM FOLICUM RICHTER 15MG X 30TABL                                                                              | 1             | 3           | 2,5     | 3,89     |          | 0 1 2 3 4                              |  |
| 23                                                       | ALLUPOL 100MG X 50TABL.                                                                                           | 2             | 2           | 0       | 5,56     |          | 0,5 1,5 2,5 3,5 4,5                    |  |
| 24                                                       | ATORVASTEROL 20MG X 30TABL.                                                                                       | 3             | 1           | 3       | 15,53    | <b>T</b> |                                        |  |
| Liczba p                                                 | pozycji: 861 Liczba pozycji do zamówienia: 321 Liczba pozycji i                                                   | newralgicznyc | h: 20 🖊     |         |          |          |                                        |  |
| Szuka                                                    | Szukaj 🛛 😤 - pozycje z listy braków ze sprzedaży 🛛 - pozycje zamawiane u producenta V 🛁 Pokaż zamówienie V Szukaj |               |             |         |          |          |                                        |  |

- 1. Sekcja z analizowanymi pozycjami te towary są analizowane (nie oznacza to, że wszystkie są wybrane do zamówienia)
- 2. Sekcja z danymi dla wszystkich pozycji, na podstawie których program decyduje o zamówieniu towaru:
  - a. ILOŚĆ ZAM ilość jaka została określona do zamówienia, może być ręcznie zmieniona;
  - b. SPRZEDANO ilość sprzedana w okresie czasu wybranym w poprzednim oknie;
  - c. MAGAZYN bieżąca ilość w magazynie apteki;
  - d. CEN ZAK szacowana (na podstawie ostatniej dostawy do apteki) cena zamawianego towaru;

**POZYCJE NEWRALGICZNE** – część pozycji w analizie wyróżniona jest czerwonym tłem. Są to towary, które uznane zostały przez program za newralgiczne i powinny zostać bardziej **UWAŻNIE PRZEANALIZOWANE przez użytkownika.** O newralgiczności **może decydować jedno z poniższych kryteriów** (definiowalnych):

**ILOŚĆ ZAM** – jeśli propozycja zamówienie jest większa niż 3 (domyślnie), towar jest newralgicznym; **MAGAZYN** – jeśli stan magazynowy zamawianej pozycji jest większy niż 5 (domyślnie), towar jest newralgicznym;

CENA ZAK – jeśli cena zamawianego towaru jest wyższa niż 30zł (domyślnie, towar jest newralgicznym;

#### MENU KONTEKSTOWE sekcji z danymi (prawy przycisk myszy):

| Ustaw wid  | lok domyślny                         |               |
|------------|--------------------------------------|---------------|
| Pozycja za | imawiania u producenta               |               |
| Usuń usta  | wienie zamawiania u producenta       | $\Rightarrow$ |
| Zablokuj   | oozycję do zamówień                  | $\Rightarrow$ |
| Odblokuj   | pozycję do zamówień                  | $\Rightarrow$ |
| Sortuj wg  | pozycji newralgicznych               |               |
| Sortuj wg  | koszyków                             |               |
| Wydrukuj   | "Pozycje do producenta"              |               |
| Zapisz "P  | ozycje do producenta" do pliku Excel |               |

- wraca do domyślnego widoku
- ustawia znacznik P (zamawiam towar zawsze u producenta, nie tutaj)
- usuwa znacznik P (towar wraca do analizowanych)
- blokuje dany towar na stałe i wyłącza z analizy w programie
- kasuje blokadę wyłączającą z analizy
- 3. Wykres sprzedaży towarów

4. Liczniki towarów

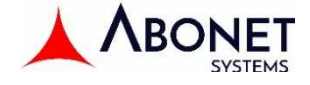

### 5. Sekcja FILTRÓW

- a. **Pozycje zerowe –** filtruje pozycje, których magazyn = 0
- b. Lista braków ze sprzedaży filtruje towary dodane do zamówienia przez F2 w KS
- **c.** Zamawiane u producenta filtruje towary, które zostały wyłączone z zamawiania poprzez ustawienie zamówień bezpośrednich u producentów( znacznik P)
- 6. Ustawienia umożliwia konfigurację własną niektórych parametrów zamawiania, wybór sposobu działanie programu i zdefiniowanie wartości domyślnych stosowanych do określania newralgicznych towarów (szczegółowy opis sekcji ustawień znajduje się na końcu niniejszej instrukcji)

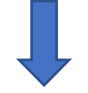

## 7. Pokaż zamówienie – po analizie towarów przechodzi do podsumowania zamówienia

|        |                                                          |                    | D. 4      |         |                | -              |        | 700 7 L                                |
|--------|----------------------------------------------------------|--------------------|-----------|---------|----------------|----------------|--------|----------------------------------------|
|        |                                                          |                    | IVIOJe    | e zam   | nowieni        | е              |        | ≈ /33,/ zł                             |
|        | Towary sprz. 2022-02-11 00:00:00 - 2022-0                | 2-11 23:59:00 23   | :59:00    |         |                |                |        | Sugerowana ilość zam: 1                |
| L.P.   | Nazwa                                                    | Ilość zam.         | Sprzedano | Magazyn | Cena zak.      |                |        | Sugerowand nose zami z                 |
| 1      | APAP 500MG X 24TABL                                      | 4                  | 6         | 0       | 8,75           |                |        | Sprz. dzienna: 13.11.2021 - 11.02.2022 |
| 2      | HITAXA 2,5MG X 30TABL. ROZP.W USTACH                     | 4                  | 1         | 0       | 7,19           |                |        | Miesiac oddzielnym kolorem             |
| 3      | INDAPEN 2,5MG 20TABL.                                    | 4                  | 1         | 1       | 6,29           |                |        | V OPASKA DZIANA 15CM X 4M 15ZT         |
| 4      | M IGłA 0.7 X 30MM X 1SZT ZARYS                           | 11                 | 1         | 4       | 0,03           |                |        |                                        |
| 5      | M R¢KAWICE NITRYLOWE M X 1SZT Z                          | 38                 | 1         | 2       | 0,34           |                |        | 03.02.2022                             |
| 6      | M STRZYKAWKA 20ML X 1SZT                                 | 4                  | 2         | 1       | 0,23           |                |        | 07.01.2022                             |
| 7      | MASTODYNON X 60TABL.                                     | 1                  | 3         | 1       | 41,48          |                |        |                                        |
| 8      | PURETHAL POJEDYN.ALERG.(BRZOZA) MELISSA!                 | 1                  | 1         | 1       | 208,53         |                |        | 05.01.2022                             |
|        | V OPASKA DZIANA 15CM X 4M 1SZT                           |                    |           |         | 0,87           |                |        | 03.01.2022                             |
| 10     | ACIDUM FOLICUM RICHTER 15MG X 30TABL                     | 1                  | 3         | 2,5     | 3,89           |                |        |                                        |
| 11     | ALLUPOL 100MG X 50TABL.                                  | 2                  | 2         | 0       | 5,56           |                |        | 31.12.2021                             |
| 12     | ATORVASTEROL 20MG X 30TABL.                              | 3                  | 1         | 3       | 15,53          |                |        | 23.12.2021                             |
| 13     | CONTROLOC CONTROL 20MG X 14TABL                          | 1                  | 1,13      | 2,73    | 9,28           |                |        |                                        |
| 14     | FLEGAMINA 8MG X 40TABL.                                  | 2                  | 2         | 1       | 12,76          |                |        | 17.12.2021                             |
| 15     | GARDIMAX MEDICA SPRAY DO GARDIA 30ML                     | 2                  | 1         | 0       | 10,2           |                | ×      | 15.12.2021                             |
| 16     | GARDIMAX MEDICA TABL.DOSSANIA 5+1MG 24TAB                | 2                  | 1         | 0       | 15,11          |                |        | ++++++++++++++++++++++++++++++++++++   |
| 17     | IPP 40MG X 28TABL                                        | 3                  | 1         | 0       | 14,7           |                |        | 0 2 4 6 8 10                           |
| 18     | MOLSIDOMINA WZF 2MG X 30TABL.                            | 1                  | 1         | 1       | 10,16          |                |        | 1 3 3 7 3 1                            |
| 19     | OLIMP GOLD LECYTYNA KAPS. 60 KAPS.                       | 2                  | 1         | 0       | 16.14          |                |        |                                        |
| Liczba | pozycji: 26 Liczba pozycji do zamówienia: 26 Liczba pozy | cji newralgicznycl | n: 20     |         |                |                |        |                                        |
|        | ai _ pozycje                                             | z listy braków ze  | sprzedaży | P - pos | zycje zamawian | e u producenta | 🔶 Wróć | 🚺 🛶 Wczytaj do optymalizacji           |

**Kliknij WCZYTAJ ZAMÓWIENIE** – lista towarów do zamówienia jest gotowa, można przejść do optymalizacji w Kieszeni.

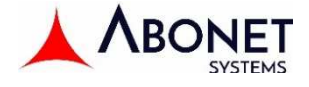

#### DLA ZAINTERESOWANYCH - szczegółowy opis sekcji ustawień:

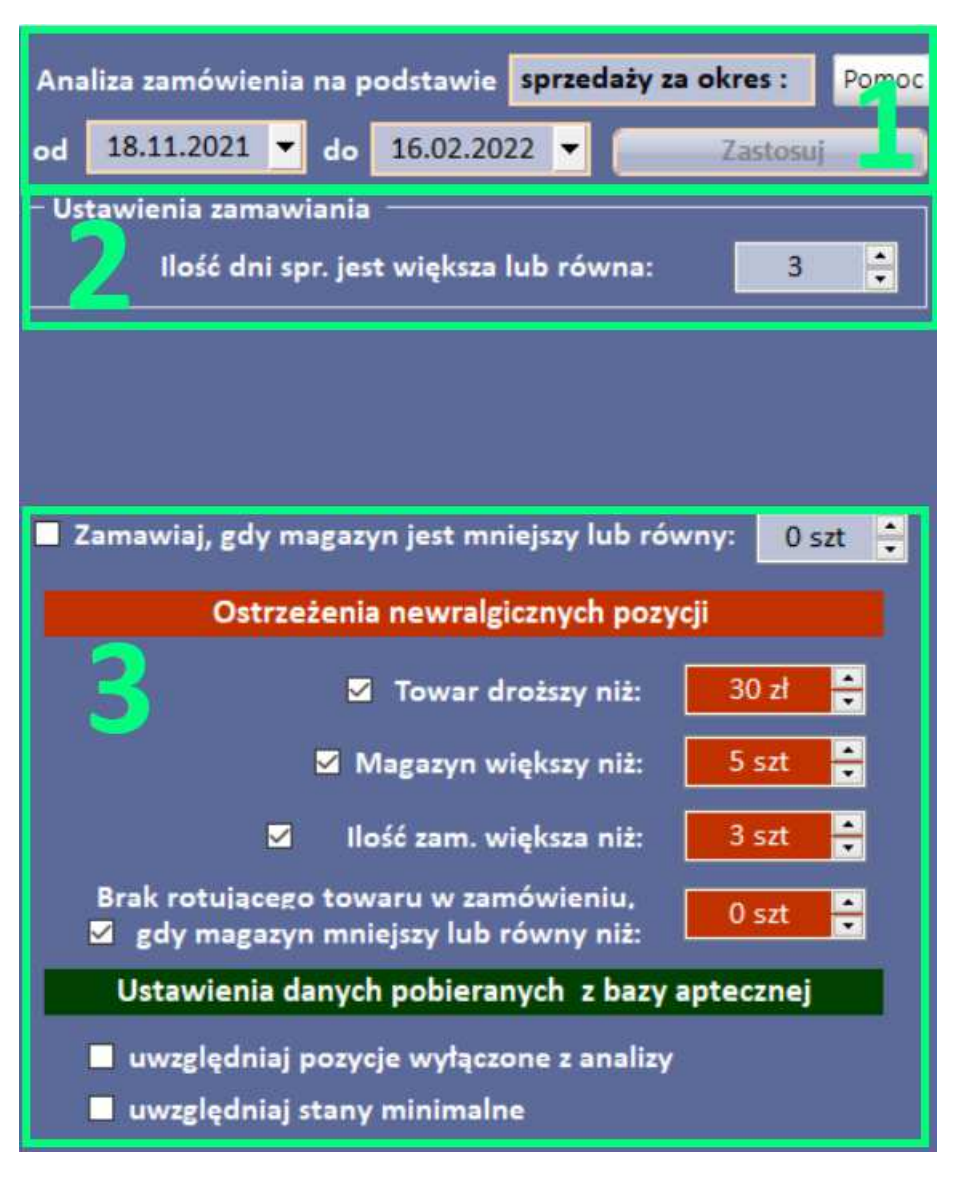

**1.**Ustawienie zakresu czasowego analizowanych danych sprzedażowych wykorzystywanych do szacowania zamówienia.

**2.**Ilość dni... - od tylu dni sprzedaży pozycja jest zamawiana.

**3.**Ustawienie działania programu na zamawianie towarów wg kryterium bieżącej ilości w magazynie .

Dodatkowo w tym miejscu definiujemy parametry do określanie towarów newralgicznych: cenę towaru, ilość w magazynie, ilość zamawianą.